| Contents |
|----------|
|----------|

| Startup                                         |
|-------------------------------------------------|
| JD (JTAG Device) Index in Chain                 |
| Total (Devices in JTAG Chains)                  |
| BSDL File                                       |
| Other Devices in JTAG Chain4                    |
| Prefix Instruction Length4                      |
| Post Instruction Length4                        |
| Target Class                                    |
| Can Use Cable WE4                               |
| Flash Category4                                 |
| Flash Name5                                     |
| CS, OE, WE                                      |
| Data and Address Buses                          |
| NAND Flash                                      |
| Optional Settings                               |
| Data Bus Driver Dir Control                     |
| WP (Write Protect)                              |
| ALE (When Address & Data Bus are Multiplexed)13 |
| LEDs (Lighten)                                  |
| Other Controls                                  |
| Save15                                          |
| Verification15                                  |
| Modify16                                        |

Note: There may be some changes between versions. So, your software may look a bit different from this manual.

## Startup

After software launched, select Menu Tools / Edit Configuration File... . See screenshot below:

| Flash Programmer                       |                         |         | x     |
|----------------------------------------|-------------------------|---------|-------|
| File Target Device JTAG Device Options | Tools Help              |         |       |
|                                        | Edit Configuration File |         | *     |
|                                        |                         |         |       |
|                                        |                         |         |       |
|                                        |                         |         |       |
|                                        |                         |         |       |
|                                        |                         |         | -     |
| 4                                      |                         |         | ۱.    |
|                                        |                         |         |       |
| FSL_P2020RDB_BSTJFP(NOR@CS0).ini       | Idle                    | Success | B and |

A wizard is shown as below:

| Edit Wizard                                        | × |
|----------------------------------------------------|---|
| Edit Current Cfg File                              |   |
| Create a New Cfg File Edit Other Existing Cfg File |   |
|                                                    |   |
| OK Cancel                                          |   |

Please choose:

- Edit Current Cfg File: The software will open currently loaded configuration file for editing. *Note: If no configuration file loaded successfully, this operation is invisible.*
- Create a New Cfg File: Create a new configuration file.
- Edit Other Existing Cfg File: Please select an existed file to edit.

UI screenshot:

| Edit Configuration File      | ~         | •         |          | • 1,5++ • pil |         |          |                            |          |
|------------------------------|-----------|-----------|----------|---------------|---------|----------|----------------------------|----------|
| Open Configuration File      |           |           |          |               | Open E  | SDL File |                            |          |
| JD Index in Chain: 0 Total:  | 1 Pre     | fix Instr | uction L | ength:        |         | Po       | ostfix Instruction Length: |          |
| Target Class:                | an Use Ca | ble WE#   | Flas     | h Category:   | Flash N | lame:    | ▼                          |          |
| Description                  | Dir       | MC        | MV       | BSC(s)        | Active  | Inactive |                            | <u>^</u> |
| WP#(Write Protect)           | out       | false     | false    |               | 0       | 1        |                            | E        |
| CS#/CE#(Chip Select/Enable   | ) out     | false     | false    |               | 0       | 1        |                            |          |
| OE#/RE#(Output/Read Enab     | le) out   | false     | false    |               | 0       | 1        |                            |          |
| WE#(Write Enable)            | out       | false     | false    |               | 0       | 1        |                            |          |
| JD Data Bus Driver Dir Conti | rol out   | false     | false    |               | 1       | 0        |                            |          |
| JD ALE(Address & Data Mux    | ed) out   | false     | false    |               | 1       | 0        |                            | •        |
| Ed                           | it Done   | Cano      | el Edit  | ]             |         |          |                            |          |
|                              |           |           |          | ~<br>~        |         |          |                            | Up<br>Dn |
| Save Exit                    | _         | _         | _        |               |         |          |                            |          |

Generally speaking, if you are creating a new configuration file, you should follow steps listed below one by one. If you are editing an existed file, you may choose items you want to edit.

### JD (JTAG Device) Index in Chain

Please input index of JTAG device that the Flash is attached. Index begins from 0. If not mentioned, JD or 'JTAG device' means the unique device in chain that is connected with Flash.

### **Total (Devices in JTAG Chains)**

Please input number of total devices in the JTAG chain. The number begins with 1.

### **BSDL File**

Click Button **Open BSDL file...** and select BSDL file for JTAG device. We'll use mcf54450.bsd as an example in this manual.

# **Other Devices in JTAG Chain**

If there's only one device in chain, or you have all BSDL files of all devices in chain, please skip this section.

### **Prefix Instruction Length**

Please input JTAG instruction length of all other devices ahead of JTAG device. If there are more than one device, please split them with '|' character. For example, '4 | 5' means there are two devices ahead of JTAG device in JTAG chain, and device at index 0 has a 4-bit JTAG instruction while device at index 1 has a 5-bit JTAG instruction. And you could find that the JTAG device is at index 2.

#### **Post Instruction Length**

Please input JTAG instruction length of all other devices behind of JTAG device. Refer to <u>Prefix</u> <u>Instruction Length</u>.

# **Target Class**

It may be Flash, SRAM or Other.

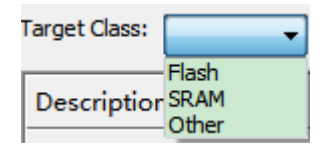

**'SRAM'** means IC who has a SRAM style CPU interface, such as a CPLD, FPGA or ASIC. **'Other'** means component that has no CPU interface.

# **Can Use Cable WE**

Reserved. Left unchecked.

# **Flash Category**

NOR or NAND.

## **Flash Name**

Click the dropdown icon to select correct Flash.

| Edit Configuration File                                                                                |         |            |          |                   |      |       |        |                                                                                                    |      |          |
|----------------------------------------------------------------------------------------------------|---------|------------|----------|-------------------|------|-------|--------|----------------------------------------------------------------------------------------------------|------|----------|
| Open Configuration File                                                                                |         |            |          |                   | Оре  | en BS | SDL Fi | e MCF54450.bs                                                                                                    | d    |          |
| JD Index in Chain: 0 Total: 1                                                                          | Pref    | fix Instru | uction L | ength:            |      |       |        | Postfix Instruction                                                                                                    | Leng | gth:     |
| Target Class: Flash 🔻 🗖 Can L                                                                          | lse Cab | le WE#     | Flas     | h Category: NOR   | Flas | h Na  | ame:   |                                                                                                    | -    |          |
| Description                                                                                            | Dir     | MC         | MV       | BSC(s)            | Acti | ve    | Inac   | 28F320J3-8bit                                                                                                    | Â    | <u>^</u> |
| WP#(Write Protect)                                                                                     | out     | false      | false    |                   | 0    | •     | 1      | 28F640J3-8bit                                                                                                    |      | E        |
| CS#/CE#(Chip Select/Enable)                                                                            | out     | false      | false    |                   | 0    | •     | 1      | 28F128J3-8bit<br>28F128J3-16bit                                                                                                    |      |          |
| OE#/RE#(Output/Read Enable)                                                                            | out     | false      | false    |                   | 0    | -     | 1      | 28F256J3-8bit<br>28F256J3-16bit                                                                                                    |      |          |
| WE#(Write Enable)                                                                                      | out     | false      | false    |                   | 0    | •     | 1      | 28F256P30B-16bit<br>28F256P30T-16bit                                                                                                    | Ξ    |          |
| JD Data Bus Driver Dir Control                                                                         | out     | false      | false    |                   | 1    | -     | 0      | 28F256P33B-16bit<br>28F256P33T-16bit                                                                                                    |      |          |
| JD ALE(Address & Data Muxed)                                                                           | out     | false      | false    |                   | 1    | -     | 0      | MX29LV640*B-16bit<br>MX29LV640*T-16bit                                                                                                    |      | -        |
| Edit Do                                                                                                | ne      | Cance      | el Edit  | ]                 |      |       |        | MX29LV320*B-16bit<br>MX29LV320*T-16bit                                                                                                    |      |          |
| 0 fb_ta_bB1<br>2 fb_rwbB2<br>4 fb_cs_b(0) C4<br>6 fb_cs_b(1) C3<br>8 fb_cs_b(2) D4<br>10 fb_cs_b(2) C2 |         |            |          | ▲ ▼<br>-><br>▼ <- |      |       |        | EN29LV640-16bit<br>W28J320B-16bit<br>W28J320T-16bit<br>S29GL032N*01-16bit<br>S29GL032N*04-16bit<br>S29GL032N*03-16bit<br>S29GL064N*01-16bit |      | Up<br>Dn |
| Exit                                                                                                   |         |            |          |                   |      |       |        | S29GL064N*06-16bit<br>S29GL064N*04-16bit<br>S29GL064N*03-16bit                                                                              |      |          |

If you could not find Flash you want in the list, please select '**Customization**' and then select a Flash parameter file. See screenshot below:

| Flas           | h N          | lame: |                    | - |
|----------------|--------------|-------|--------------------|---|
|                |              |       | MX29LV320*8-16bit  |   |
| A atting Taxad |              | Inact | MX29LV320*T-16bit  |   |
| нсш            | ve           | maci  | EN291 V640-16bit   |   |
| <b>_</b>       | -            | 4     | W281320B-16bit     |   |
| · ·            | _            | T     | W281320T-16bit     |   |
|                | Ψ            | 4     | S29GL032N*01-16bit |   |
| J .            |              | T     | S29GL032N*04-16bit |   |
|                | -            | 4     | S29GL032N*03-16bit |   |
| <b>.</b> .     | _            | T     | S29GL064N*01-16bit |   |
| _              | ΨÌ           |       | S29GL064N*06-16bit |   |
| υ.             | _            | 1     | S29GL064N*04-16bit | _ |
|                | ΨÌ           | •     | S29GL064N*03-16bit |   |
| L.             | _            | 0     | S29GL032M*R0-16bit |   |
|                | $\mathbf{v}$ | •     | S29GL032M*R4-16bit |   |
| 1.             |              | 0     | S29GL032M*R3-16bit |   |
|                |              |       | S29GL128N/P-16bit  |   |
|                |              |       | S29GL256N/P-16bit  |   |
|                |              |       | S29GL512N/P-16bit  |   |
|                |              |       | S29GL01GP-16bit    |   |
|                |              |       | M29W128GL-16bit    | Ξ |
|                |              |       | M29W128GH-16bit    |   |
|                |              |       | M29W640GH-16bit    |   |
|                |              |       | M29W640GL-16bit    |   |
|                | _            |       | M29W640GT-16bit    |   |
|                |              |       | M29W640GB-16bit    |   |
|                |              |       | M29EWF256-16bit    |   |
|                | _            |       | M29EWF512-16bit    |   |
|                |              |       | SST39VF040-8bit    |   |
|                |              |       | SST39VF160-16bit   |   |
|                |              |       | Customization      | 4 |

| Edit Configurat                    | tion File                          |                                         |                                          | 23 |
|------------------------------------|------------------------------------|-----------------------------------------|------------------------------------------|----|
| Open Configuration                 | File                               | Open BSDL File MCF544                   | 50.bsd                                   |    |
| JD Index in Chain: (               | Total: 1 Prefix Instruction Length | h: Postfix Instru                       | ction Length:                            |    |
| Target Class: Flash                | Can Use Cable WE# Flash Cat        | tegory: NOR - Flash Name: Customization |                                          |    |
| Description                        | 😓 Open                             | the laste                               |                                          | ₽₽ |
| WP#(Write Prote                    | 🚱 🗢 📕 « Software 🕨 Self            | → flash_para → 🗸 😽                      | 搜索 flash_para 🛛 👂                        |    |
| CS#/CE#(Chip S                     | 组织 ▼ 新建文件夹                         |                                         | ≣ ▼ 🔟 🔞                                  | 7  |
| WE#(Write Enab                     | ibis                               | <b>^</b> 名称 <sup>^</sup>                | 修改日期 类                                   |    |
| JD Data Bus Driv                   | iss<br>ib                          | Dosolete                                | 2012/6/4 19:28 文                         |    |
| JD ALE(Address                     | 📕 pdml                             | 28F128J3-8bit.ini                       | 2012/5/25 21:16 IN<br>2012/5/25 21:14 IN | -  |
|                                    | January Self                       | 28F128J3-16bit_x2_as_32bit.ini          | 2013/2/21 22:42 IN                       |    |
| 0 fb_ta_b B1<br>2 fb_rwb B2        | 📗 bin                              | 28F256J3-8bit.ini                       | 2012/5/25 21:19 IN<br>2012/5/25 21:16 IN |    |
| 4 fb_cs_b(0) C4<br>6 fb_cs_b(1) C3 | 📕 doc                              | 28F256P30B-16bit.ini                    | 2012/5/25 21:20 IN                       |    |
| 10 fb cc b(3) C2                   | 📗 flash_para                       |                                         | 2012/5/25 21:22 IN<br>2012/5/25 21:20 IN | H  |
| Save                               | i media                            | 28F256P33T-16bit.ini                    | 2012/5/25 21:22 IN                       |    |
|                                    | 🍌 Setup                            | 28F320J3-8bit.ini                       | 2012/5/25 21:21 IN<br>2012/5/25 21:20 IN |    |
|                                    | 🔒 SWIFT                            | ▼                                       | 2012/3/23 21:20 IN. •                    |    |
|                                    | File name:                         | •                                       | Flash Parameters Files (*.ini) 🔹         |    |
|                                    |                                    |                                         | Open Cancel                              |    |

If you could not find Flash parameter file, please contact us.

# CS, OE, WE

Set chip select pin for Flash.

Click **CS#/CE#** row, you will see all available pins for CS. See screenshot below:

| Edit Configuration File                                                                                                    | -           |                      |                               | _ <b>0 X</b> |
|----------------------------------------------------------------------------------------------------|-------------|----------------------|-------------------------------|--------------|
| Open Configuration File                                                                                                    |             |                      | Open BSDL File MCF 54450.bsd  |              |
| JD Index in Chain: 0 Total: 1                                                                                                    | Prefix Ins  | truction Length:     | Postfix Instruction Length:   |              |
| Target Class: Flash 🔻 🗌 Can U                                                                                                    | se Cable WE | # Flash Category: NC | R 		 Hash Name: 28F320J3-8bit |              |
| Description                                                                                                    | Dir MC      | MV BSC(s)            | Active Inactive               | <u>^</u>     |
| WP#(Write Protect)                                                                                                    | out false   | e false              |                               | E            |
| CS#/CE#(Chip Select/Enable)                                                                                                    | out false   | e false Click        | 0 1 1                         |              |
| OE#/RE#(Output/Read Enable)                                                                                                    | out false   | e false              | 0 • 1 •                       |              |
| WE#(Write Enable)                                                                                                    | out false   | e false              | 0 • 1 •                       |              |
| JD Data Bus Driver Dir Control                                                                                                    | out false   | e false              | 1 • 0 •                       |              |
| JD ALE(Address & Data Muxed)                                                                                                    | out false   | e false              | 1 • 0 •                       | -            |
| Edit Do                                                                                                    | ne Can      | ncel Edit            |                               |              |
| 0         fb_ta_bB1         All           2         fb_rwb B2         Available           4         fb_cs_b(0) C4         Available           6         fb_cs_b(1) C3         Pins           8         fb_cs_b(2) D4         List           10         fb_cs_b(2) E2         List           Save         Exit         Exit |             |                      | Selected Pin List             |              |

©Hangzhou Zhefar Technologies Co., Ltd. For more info please visit <u>http://www.zhefar.com</u> Each line of pin in list contains three items:

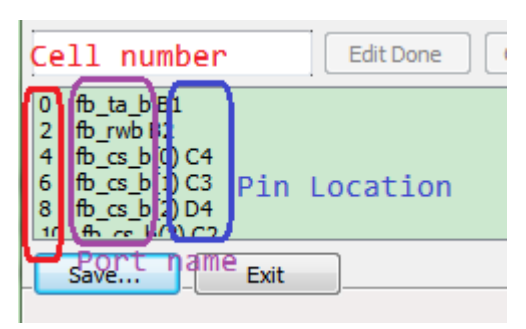

For example: '0 fb\_ta\_b B1' means cell number 0, port name (pin name in most cases) is fb\_ta\_b, and pin location is B1.

Text in difference color corresponds with difference item in screenshot above.

Supposed Flash CS pin is connected to CPU pin fb\_cs\_b(0) (pin location C2). You can use a filter to find target pin very quickly. The keyword could be cell number, port name or pin location.

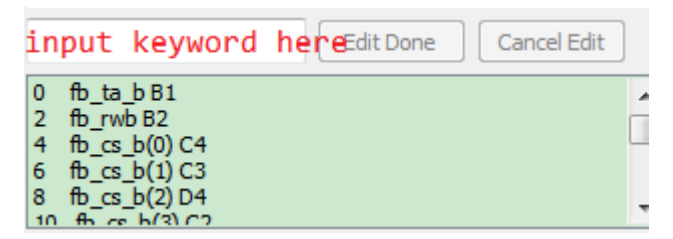

You could input 'C4', you will see:

| C4              | Edit Done Cancel Edit |
|-----------------|-----------------------|
| 4 fb_cs_b(0) C4 |                       |

You could also input '4', and then you will see:

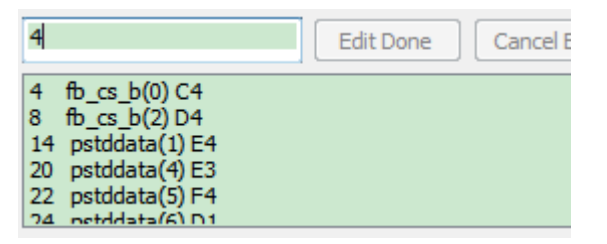

Of course, you may input pin name 'cs'. See screenshot below:

| cs                                                                                                    | Edit Done Cancel Edit |         |
|----------------------------------------------------------------------------------------------------|-----------------------|---------|
| 4 fb_cs_b(0) C4<br>6 fb_cs_b(1) C3<br>8 fb_cs_b(2) D4<br>10 fb_cs_b(3) C2<br>182 sd_cs_b(0) R6<br>184 sd_cs_b(1) P6 |                       | 4 III > |

After you have found '4 fb\_cs\_b(0) C2', select it and click '->' button to add it to selected pin list.

| cs                                                                                                    | Edit Done Cancel Edit |
|----------------------------------------------------------------------------------------------------|-----------------------|
| 4         fb_cs_b(0) C4           6         fb_cs_b(1) C3           8         fb_cs_b(2) D4           10         fb_cs_b(3) C2           182         sd_cs_b(0) R6           184         sd_cs_b(1) D6 | Selected pin list     |
| Save Exit                                                                                                    |                       |

#### Tips: Double click also works.

*Tips: If there is only one line in all pin lists, you could press 'Enter' key to add it to selected pin list.* 

You will see that '4 fb\_cs\_b(0) C2' now added. Then click '**Edit Done**' button. See screenshot below:

| Edit Configuration File                                                                              |        |            |          |                        |                               |
|----------------------------------------------------------------------------------------------------|--------|------------|----------|------------------------|-------------------------------|
| Open Configuration File                                                                              |        |            |          |                        | Open BSDL File MCF54450.bsd   |
| JD Index in Chain: 0 Total: 1                                                                        | Pre    | fix Instri | uction L | ength:                 | Postfix Instruction Length:   |
| Target Class: Flash 💌 🗆 Can U                                                                        | se Cab | le WE#     | Flas     | h Category: NOR        | ▼ Flash Name: 28F320J3-8bit ▼ |
| Description                                                                                          | Dir    | MC         | MV       | BSC(s)                 | Active Inactive               |
| WP#(Write Protect)                                                                                   | out    | false      | false    |                        |                               |
| CS#/CE#(Chip Select/Enable)                                                                          | out    | false      | false    |                        |                               |
| OE#/RE#(Output/Read Enable)                                                                          | out    | false      | false    |                        | 0 • 1 •                       |
| WE#(Write Enable)                                                                                    | out    | false      | false    |                        |                               |
| JD Data Bus Driver Dir Control                                                                       | out    | false      | false    |                        |                               |
| JD ALE(Address & Data Muxed)                                                                         | out    | false      | false    |                        | 1 • 0 •                       |
| Edit Do                                                                                              | ne     | Cance      | el Edit  | ]                      |                               |
| 0 fb_ta_bB1<br>2 fb_rwbB2<br>6 fb_cs_b(1)C3<br>8 fb_cs_b(2)D4<br>10 fb_cs_b(3)C2<br>12 ostddata(0)D3 |        |            |          | ▲ ▼ 4 ft<br>-><br>▼ <- | b. <u>cs. b(0) C4</u> Up Dn   |
| SaveExit                                                                                             |        |            |          |                        |                               |

In the table, CS is assigned a pin whose BSC cell number is 4. See screenshot below:

#### JFP Edit Cfg File User Manual

| Edit Configuration File                                                                              |        |           |          |                 |               |      |          |                             |          |
|----------------------------------------------------------------------------------------------------|--------|-----------|----------|-----------------|---------------|------|----------|-----------------------------|----------|
| Open Configuration File                                                                              |        |           |          |                 | Ope           | n BS | DL File  | MCF54450.bsd                | ]        |
| JD Index in Chain: 0 Total: 1                                                                        | Pre    | fix Instr | uction L | ength:          |               |      |          | Postfix Instruction Length: |          |
| Target Class: Flash 🔻 🗌 Can U                                                                        | se Cab | ole WE#   | Flas     | h Category: NOR | Flas          | n Na | me: 28F  | F320J3-8bit 🔻               |          |
| Description                                                                                          | Dir    | MC        | MV       | BSC(s)          | Activ         | e    | Inactive | •                           | <u>^</u> |
| WP#(Write Protect)                                                                                   | out    | false     | false    |                 | 0 -           | •    | 1 💆      |                             | Ξ        |
| CS#/CE#(Chip Select/Enable)                                                                          | out    | false     | false    | $\bigcirc$      | 0             | •    | 1 -      |                             |          |
| OE#/RE#(Output/Read Enable)                                                                          | out    | false     | false    |                 | 0             | •    | 1 -      |                             |          |
| WE#(Write Enable)                                                                                    | out    | false     | false    |                 | 0             | •    | 1 -      |                             |          |
| JD Data Bus Driver Dir Control                                                                       | out    | false     | false    |                 | 1 .           | -    | D _      |                             |          |
| JD ALE(Address & Data Muxed)                                                                         | out    | false     | false    |                 | 1 .           | •    | o _      |                             | -        |
| Edit Do                                                                                              | ne     | Cance     | el Edit  | ]               |               |      |          |                             |          |
| 0 fb_ta_bB1<br>2 fb_rwbB2<br>6 fb_cs_b(1)C3<br>8 fb_cs_b(2)D4<br>10 fb_cs_b(3)C2<br>12 ortidata(0)D3 |        |           |          | ▲ ▼ 4 fb_c      | <u>s_b(0)</u> | C4   |          |                             | Up<br>Dn |
| Exit                                                                                                 |        |           |          |                 |               |      |          |                             |          |

Please check whether Active value for CS is right or not. See screenshot below:

| Edit Configuration File                                                                                                  |            |              |                                                  |
|----------------------------------------------------------------------------------------------------|------------|--------------|--------------------------------------------------|
| Open Configuration File                                                                                                  |            |              | Open BSDL File MCF54450.bsd                      |
| JD Index in Chain: 0 Total: 1                                                                                            | Prefix Ir  | nstruction L | n Length: Postfix Instruction Length:            |
| Target Class: Flash 🗸 Can U                                                                                              | se Cable W | E# Flas      | lash Category: NOR ▼ Flash Name: 28F320J3-8bit ▼ |
| Description                                                                                                    | Dir M      | C MV         | BSC(s) Active Inactive                           |
| WP#(Write Protect)                                                                                                    | out fal    | se false     | e 0 • 1 •                                        |
| CS#/CE#(Chip Select/Enable)                                                                                              | out fal    | se false     | e 4 0 1 1                                        |
| OE#/RE#(Output/Read Enable)                                                                                              | out fal    | se false     | e 0 • 1 •                                        |
| WE#(Write Enable)                                                                                                    | out fal    | se false     | e 0 • 1 •                                        |
| JD Data Bus Driver Dir Control                                                                                           | out fal    | se false     |                                                  |
| JD ALE(Address & Data Muxed)                                                                                             | out fal    | se false     | ie 1 • 0 •                                       |
| Edit Do                                                                                                    | ne Ca      | ancel Edit   | t                                                |
| 0 fb_ta_b B1<br>2 fb_rwb B2<br>6 fb_cs_b(1) C3<br>8 fb_cs_b(2) D4<br>10 fb_cs_b(3) C2<br>12 ortHdstaf(0) D3<br>Save Exit |            |              | ▲ ▼ 4 ⓑ cs b(0) C4 Up<br>>><br>▼ <- Dn           |

Please set **OE#** and **WE#** in similar steps as **CS#/CE#**. Screenshot below is a reference that both **OE#** and **WE#** are set.

| Edit Configuration File                                                                                      |        |           |          |                 |         |           |                             |          |
|----------------------------------------------------------------------------------------------------|--------|-----------|----------|-----------------|---------|-----------|-----------------------------|----------|
| Open Configuration File                                                                                      |        |           |          |                 | Open E  | SDL File. | MCF54450.bsd                |          |
| JD Index in Chain: 0 Total: 1                                                                                | Pre    | fix Instr | uction L | ength:          |         |           | Postfix Instruction Length: |          |
| Target Class: Flash 🔻 🗌 Can U                                                                                | se Cab | le WE#    | Flas     | h Category: NOR | Flash N | lame: 2   | 8F320J3-8bit 🔻 🛄            |          |
| Description                                                                                                  | Dir    | MC        | MV       | BSC(s)          | Active  | Inactiv   | e                           |          |
| WP#(Write Protect)                                                                                           | out    | false     | false    |                 | 0 -     | 1 -       | <b>-</b>                    | E        |
| CS#/CE#(Chip Select/Enable)                                                                                  | out    | false     | false    | 4               | 0 💌     | 1 -       | <u>-</u>                    |          |
| OE#/RE#(Output/Read Enable)                                                                                  | out    | false     | false    | 438             | 0 💌     | 1 -       | <u>-</u>                    |          |
| WE#(Write Enable)                                                                                            | out    | false     | false    | 2               | 0 💌     | 1 _       | <u>-</u>                    |          |
| JD Data Bus Driver Dir Control                                                                               | out    | false     | false    |                 | 1 -     | 0         | <u>-</u>                    |          |
| JD ALE(Address & Data Muxed)                                                                                 | out    | false     | false    |                 | 1 -     | 0         | <u>-</u>                    | -        |
| Edit Do                                                                                                    | ne     | Cance     | el Edit  |                 |         |           |                             |          |
| 0 fb_ta_bB1<br>4 fb_cs_b(0) C4<br>6 fb_cs_b(1) C3<br>8 fb_cs_b(2) D4<br>10 fb_cs_b(3) C2<br>12 ostddata/0 D3 |        |           |          | ▲ ▼ 2 fb_r      | wb B2   |           |                             | Up<br>Dn |
| SaveExit                                                                                                    |        |           |          |                 |         |           |                             |          |

### **Data and Address Buses**

Click **Data Bus** row, and now we'll add data bus from MSB to LSB (as far as Flash is concerned). In example of this manual, Flash pin D7 is connected to CPU pin fb\_ad(31). So we must find fb\_ad(31) and add it first. See screenshot below:

| Open Configuration File       Open BSDL File       MCF54450.bsd         JD Index in Chain:       0       Total:       1       Prefix Instruction Length:       Postfix Instruction Length:         Target Class:       Flash                                                                                                    | x |
|----------------------------------------------------------------------------------------------------|---|
| JD Index in Chain:       0       Total:       1       Prefix Instruction Length:       Postfix Instruction Length:         Target Class:       Flash <ul> <li>Can Use Cable WE#</li> <li>Flash Category:</li> <li>NOR</li> <li>Flash Name:</li> <li>28F32033-8bit</li> <li></li> <li>Description</li> <li>Dir</li> <li>MC</li> <li>MV</li> <li>BSC(s)</li> <li>Active</li> <li>Inactive</li> <li>WE#(Write Enable)</li> <li>out</li> <li>false</li> <li>false</li> <li>1</li> <li>v</li> <li>v</li> <liv< li=""> <li>v</li> <li>v</li> <li< td=""><td></td></li<></liv<></ul> |   |
| Target Class:       Flash       Can Use Cable WE#       Flash Category:       NOR       Flash Name:       28F320J3-8bit          Description       Dir       MC       MV       BSC(s)       Active       Inactive         WE#(Write Enable)       out       false       false       1          JD Data Bus Driver Dir Control       out       false       false       1                                                                                                    |   |
| Description     Dir     MC     MV     BSC(s)     Active     Inactive       WE#(Write Enable)     out     false     false     2     0     1     -       JD Data Bus Driver Dir Control     out     false     false     1     -     0     -                                                                                                    |   |
| WE#(Write Enable)       out       false       false       2       0       1       I         JD Data Bus Driver Dir Control       out       false       false       1       I       0       I                                                                                                    | * |
| JD Data Bus Driver Dir Control out false false 1 • 0 •                                                                                                    |   |
|                                                                                                    | Ξ |
| JD ALE(Address & Data Muxed) out false false 1 - 0                                                                                                    |   |
| Data Bus 1, Click true false N/A N/A                                                                                                    |   |
| in true false N/A N/A                                                                                                    |   |
| out true false N/A N/A                                                                                                    | - |
| fb_ad 2, Use filter Edit Done Cancel Edit                                                                                                    |   |
| 364 fb_ad(31) A14     3. Select     Up       366 fb_ad(30) A13         368 fb_ad(29) D12         370 fb_ad(28) C12         372 fb_ad(27) B12         Save     Exit                                                                                                    |   |

| Edit Configuration File                                                                                                    |        |           |          |                 |          |          |        |                         |          |
|----------------------------------------------------------------------------------------------------|--------|-----------|----------|-----------------|----------|----------|--------|-------------------------|----------|
| Open Configuration File                                                                                                    |        |           |          |                 | Open B   | SDL File |        | MCF54450.bsd            |          |
| JD Index in Chain: 0 Total: 1                                                                                                    | Pre    | fix Instr | uction L | ength:          |          |          | Post   | fix Instruction Length: |          |
| Target Class: Flash 🔹 🗖 Can U                                                                                                    | se Cal | ole WE#   | Flas     | h Category: NOR | Flash N  | lame:    | 28F320 | 0J3-8bit 🔻              |          |
| Description                                                                                                    | Dir    | MC        | MV       | BSC(s)          | Active   | Inacti   | ve     |                         | *        |
| WE#(Write Enable)                                                                                                    | out    | false     | false    | 2               | 0 💌      | 1 .      | -      |                         |          |
| JD Data Bus Driver Dir Control                                                                                                    | out    | false     | false    |                 | 1 -      | 0        | -      |                         | E        |
| JD ALE(Address & Data Muxed)                                                                                                    | out    | false     | false    |                 | 1 -      | 0        | •      |                         |          |
| Data Bus                                                                                                    |        | true      | false    |                 | N/A      | N/A      |        |                         |          |
|                                                                                                    | in     | true      | false    |                 | N/A      | N/A      |        |                         |          |
|                                                                                                    | out    | true      | false    |                 | N/A      | N/A      |        |                         | -        |
| fb_ad Edit Do                                                                                                    | ne     | Cance     | el Edit  | ]               |          |          |        |                         |          |
| 366 fb_ad(30) A13<br>368 fb_ad(29) D12<br>370 fb_ad(28) C12<br>372 fb_ad(27) B12<br>374 fb_ad(25) A12<br>376 fb_ad(25) A12<br>376 fb_ad(25) D11<br>Save |        |           |          | ▲ ● 364 fb.     | ad(31) A | 14       |        |                         | Up<br>Dn |

Then  $fb_ad(30)$ . See screenshot below.

| Edit Configuration File                                                                                                    |        |            |          |                               |                      |           |                            |          |
|----------------------------------------------------------------------------------------------------|--------|------------|----------|-------------------------------|----------------------|-----------|----------------------------|----------|
| Open Configuration File                                                                                                    |        |            |          |                               | Open E               | SDL File  | MCF54450.bsd               |          |
| JD Index in Chain: 0 Total: 1                                                                                              | Pref   | fix Instru | uction L | ength:                        |                      | P         | ostfix Instruction Length: |          |
| Target Class: Flash  Can Us                                                                                                | se Cab | le WE#     | Flas     | h Category: NOR               | Flash N              | lame: 28F | 32033-8bit 🔻               |          |
| Description                                                                                                    | Dir    | MC         | MV       | BSC(s)                        | Active               | Inactive  |                            | <b>^</b> |
| WE#(Write Enable)                                                                                                    | out    | false      | false    | 2                             | 0 –                  | 1 -       |                            |          |
| JD Data Bus Driver Dir Control                                                                                             | out    | false      | false    |                               | 1 -                  | 0 💌       |                            | E        |
| JD ALE(Address & Data Muxed)                                                                                               | out    | false      | false    |                               | 1 -                  | 0 💌       |                            |          |
| Data Bus                                                                                                    |        | true       | false    |                               | N/A                  | N/A       |                            |          |
|                                                                                                    | in     | true       | false    |                               | N/A                  | N/A       |                            |          |
|                                                                                                    | out    | true       | false    |                               | N/A                  | N/A       |                            | -        |
| fb_ad Edit Dor                                                                                                    | ne     | Cance      | el Edit  | ]                             |                      |           |                            |          |
| 368 fb_ad(29) D12<br>370 fb_ad(28) C12<br>372 fb_ad(27) B12<br>374 fb_ad(26) A12<br>376 fb_ad(25) D11<br>378 fb_ad(25) D11 |        |            |          | ▲ ▼ 364 fb_<br>366 fb_<br>> < | ad(31) A<br>ad(30) A | 14<br>13  |                            | Up<br>Dn |
| SaveExit                                                                                                    |        |            |          |                               |                      |           |                            | đ        |

After all eight data buses are added, click 'Edit Done' button.

| Edit Configuration File                                                                                                    |              |                                                                                          |                                                                                                    |          |
|----------------------------------------------------------------------------------------------------|--------------|------------------------------------------------------------------------------------------|----------------------------------------------------------------------------------------------------|----------|
| Open Configuration File                                                                                                    |              |                                                                                          | Open BSDL File MCF54450.bsd                                                                                  |          |
| JD Index in Chain: 0 Total: 1                                                                                                    | Prefix Instr | uction Length:                                                                           | Postfix Instruction Length:                                                                                  |          |
| Target Class: Flash  Can Use                                                                                                    | e Cable WE#  | Flash Category: NOR 🔻                                                                    | Flash Name: 28F320J3-8bit •                                                                                  |          |
| Description                                                                                                    | Dir MC       | MV BSC(s)                                                                                | Active Inactive                                                                                              | <b>^</b> |
| WE#(Write Enable)                                                                                                    | out false    | false 2                                                                                  | 0 • 1 •                                                                                                    |          |
| JD Data Bus Driver Dir Control                                                                                                    | out false    | false                                                                                    | 1 0 -                                                                                                    | E        |
| JD ALE(Address & Data Muxed)                                                                                                    | out false    | false                                                                                    | 1 • 0 •                                                                                                    |          |
| Data Bus                                                                                                    | true         | false                                                                                    | N/A N/A                                                                                                    |          |
|                                                                                                    | in true      | false                                                                                    | N/A N/A                                                                                                    |          |
|                                                                                                    | out true     | false                                                                                    | N/A N/A                                                                                                    | -        |
| fb_ad Edit Don                                                                                                    | e Canc       | el Edit                                                                                  |                                                                                                    |          |
| 380       fb_ad(23)       B11         382       fb_ad(22)       A11         384       fb_ad(21)       D10         386       fb_ad(20)       C10         388       fb_ad(20)       C10         388       fb_ad(20)       C10         390       fb_ad(19)       B10         390       fb_ad(19)       B10         394       fb_ad(16)       C9         395       fb_ad(16)       C9         396       fb_ad(15)       B9         398       fb_ad(13)       D8 |              | ▲ ● 364 fb_<br>366 fb_<br>366 fb_<br>370 fb_<br>370 fb_<br>372 fb_<br>374 fb_<br>378 fb_ | ad(31) A14<br>ad(30) A13<br>ad(29) D12<br>ad(28) C12<br>ad(27) B12<br>ad(25) A12<br>ad(25) D11<br>ad(24) C11 |          |

Address Bus row is edited similarly as Data Bus.

Attention: If Flash data bus width is not 8-bit, please add the LSB address bus of CPU in 'Address Bus' row. If 16-bit mode, Flash address bus pin A0(maybe A-1) is not connected with LSB address bus pin of CPU, but you should add the LSB in the list. To 32-bit mode, last tow LSB pins should be added. In fact, you could specify any output pin as the last pin(s), because it's not really used.

### **NAND** Flash

**ALE, CLE** and **I/O Bus** are for NAND Flash. Please left blank if you are using NOR Flash. Otherwise, please set them.

## **Optional Settings**

#### **Data Bus Driver Dir Control**

If any data bus driver exists between CPU and Flash, please let the software know which pin is controlling the direction of the buffer driver.

Active means from CPU to peripheral bus ('Write'), Inactive means peripheral bus to CPU ('Read').

Left blank if you are not using any bus driver.

For example: The 245 driver's DIR pin is controlled by CPU's R/W pin. We know R/W pin will output 'High' when reading and 'Low' when writing. On the other hand, 'Active' value is for 'Write' operation, so the 'Active' value should be 0, and 'Inactive' value should be '1'.

#### WP (Write Protect)

Set which pin of JTAG device is controlling WP pin of Flash. Active means Flash is protected from writing, **Inactive** means no write protection. If WP is not controlled or Flash has no WP pin, left this row blank.

#### ALE (When Address & Data Bus are Multiplexed)

To some CPU (e.g. MPC8548, MPC8313), their address bus and data bus are multiplexed. You should select which pin is used to the address bus latch. Active means latch IC is able to latch address.

### LEDs (Lighten)

If there are LEDs connected to JTAG device directly, please add them to the list. Active means lighten, Inactive means darken. You may add multi LEDs.

Note: If LEDs are controlled by some data bus driver or flip-flops, do not set them.

#### **Other Controls**

In example in this manual, we want to control other chip select pins to high.

There are five pins:  $fb_cs_b(1)$ ,  $fb_cs_b(2)$ ,  $fb_cs_b(3)$ ,  $sd_cs_b(0)$ ,  $sd_cs_b(1)$ .

You must set the value at the same time.

Click '**Other Controls**' row, and you will see a drop list is ready for your choice. See screenshot below:

| JFP | Edit | Cfg | File  | User  | Manual |
|-----|------|-----|-------|-------|--------|
|     | Lun  | CIS | 1 IIC | 0.501 | manual |

| Edit Configuration File                                                                                                    |              |                     |                               |          |
|----------------------------------------------------------------------------------------------------|--------------|---------------------|-------------------------------|----------|
| Open Configuration File                                                                                                    |              |                     | Open BSDL File MCF54450.bsd   |          |
| JD Index in Chain: 0 Total: 1                                                                                                    | Prefix Instr | ruction Length:     | Postfix Instruction Length:   |          |
| Target Class: Flash  Can Us                                                                                                    | e Cable WE#  | Flash Category: NOR | ▼ Flash Name: 28F320J3-8bit ▼ |          |
| Description                                                                                                    | Dir MC       | MV BSC(s)           | Active Inactive               | <b>^</b> |
| IO Bus                                                                                                    | true         | false               | N/A N/A                       |          |
|                                                                                                    | in true      | false               | N/A N/A                       |          |
|                                                                                                    | out true     | false               | N/A N/A                       |          |
| LEDs(Lighten)                                                                                                    | out true     | false               | 0 - 1 -                       |          |
| Other Controls <sup>1, Click</sup>                                                                                                    | out true     | true                | N/A                           | E        |
|                                                                                                    |              |                     |                               | -        |
| Edit Dor                                                                                                    | ne Cano      | el Edit             |                               |          |
| 0 fb_ta_bB1<br>2 fb_rwb B2<br>4 fb_cs_b(0) C4<br>6 fb_cs_b(1) C3<br>8 fb_cs_b(2) D4<br>10 fb_cs_b(3) C2<br>12 pstddata(0) D3<br>14 pstddata(1) E4<br>16 pstddata(2) C1<br>18 pstddata(3) D2<br>20 pstddata(4) F3<br>Save Exit |              | * •                 |                               | Up<br>Dn |

Select pin fb\_cs\_b(1) and set the value to '1' to disable the chip select signal connected to other component. Then click '->' button. See screenshot below:

| Open Configuration File       Open BSDL File       MCF54450.bsd         JD Index in Chain:       0       Total:       1       Prefix Instruction Length:         Target Class:       Flash                                                                                                    | Edit Configuration File                                                                                                    |                          |                           |                             |          |
|----------------------------------------------------------------------------------------------------|----------------------------------------------------------------------------------------------------|--------------------------|---------------------------|-----------------------------|----------|
| DD Index in Chain:       0       Total:       1       Prefix Instruction Length:       Postfix Instruction Length:         Target Class:       Flash                                                                                                    | Open Configuration File                                                                                                    |                          | Open BSD                  | DL File MCF54450.bsd        |          |
| Target Class:       Flash           Can Use Cable WE # Flash Category: NOR ▼ Flash Name: 28F320J3-8bit ▼         Description       Dir       MC       MV       BSC(s)       Active       Inactive         IO Bus       true       false       N/A       N/A       Inactive         IO Bus       true       false       N/A       N/A         out       true       false       N/A       N/A         Outer Controls       out       true       false       N/A         Other Controls       out       true       N/A       N/A         G       Edit Done       Cancel Edit       Image: Display State       Image: Display State       Image: Display State       Image: Display State         4       fb_cs_b(0) C4       Image: Display State       Image: Display State       I                                                                                                    | JD Index in Chain: 0 Total: 1                                                                                                    | Prefix Instruction Leng  | gth:                      | Postfix Instruction Length: |          |
| Description       Dir       MC       MV       BSC(s)       Active       Inactive         IO Bus       true       false       N/A       N/A       N/A         in       true       false       N/A       N/A         out       true       false       N/A       N/A         LEDs(Lighten)       out       true       false       0       1         Other Controls       out       true       n/A       N/A         Gs       Edit Done       Cancel Edit       Up       Dn         10       fb.cs.b(0) C4       0       1       0       Dn         6       fb.cs.b(2) D4       0       0       0       Dn         10       fb.cs.b(2) D4       0       0       0       0       Dn         182 sd.cs.b(0) R6                                                                                                    | Target Class: Flash 🔻 🗖 Can Us                                                                                                    | n Use Cable WE# Flash Ca | Category: NOR   Flash Nam | me: 28F320J3-8bit 🔹         |          |
| IO Bus     true     false     N/A     N/A       in     true     false     N/A     N/A       out     true     false     N/A     N/A       LEDs(Lighten)     out     true     false     0     1       Other Controls     out     true     true     N/A                                                                                                    | Description                                                                                                    | Dir MC MV BS             | SC(s) Active In           | inactive                    | *        |
| in     true     false     N/A     N/A       out     true     false     N/A     N/A       LEDs(Lighten)     out     true     false     0     1       Other Controls     out     true     true     N/A       Cs     Edit Done     Cancel Edit       4     fb_ccs b(1) C3     1       8     fb_ccs b(2) D4     0       10     fb_ccs b(3) C2     1       184 edit cs_b (b) R6                                                                                                    | IO Bus                                                                                                    | true false               | N/A N                     | N/A                         |          |
| out     true     false     N/A     N/A       LEDs(Lighten)     out     true     false     0 ▼ 1     ▼       Other Controls     out     true     true     N/A                                                                                                    |                                                                                                    | in true false            | N/A N                     | N/A                         |          |
| LEDs(Lighten) out true false 0 	 1<br>Other Controls out true true N/A<br>CS Edit Done Cancel Edit<br>4 fb_cs_b(0) C4<br>6 fb_cs_b(2) D4<br>1 0 fb_cs_b(3) C2<br>182 sd_cs_b(0) R6<br>C-                                                                                                    |                                                                                                    | out true false           | N/A N                     | V/A                         |          |
| Other Controls         out         true         N/A           cs         Edit Done         Cancel Edit           4         fb_cs_b(0) C4         Image: Cancel Edit           5         fb_cs_b(2) D4         Image: Cancel Edit           10         fb_cs_b(3) C2         Image: Cancel Edit           182 sd_cs_b(0) R6         Image: Cancel Edit         Image: Cancel Edit                                                                                                    | LEDs(Lighten)                                                                                                    | out true false           | 0 📕 1                     | <b>_</b>                    |          |
| cs         Edit Done         Cancel Edit           4         fb_cs_b(0) C4         Image: Cancel Edit         Up           6         fb_cs_b(2) C4         Image: Cancel Edit         Up           6         fb_cs_b(2) C4         Image: Cancel Edit         Up           10         fb_cs_b(2) C4         Image: Cancel Edit         Up           10         fb_cs_b(3) C2         Image: Cancel Edit         Up           184 edit cs_b(0) R6         Image: Cancel Edit         Image: Cancel Edit         Image: Cancel Edit                                                                                                    | Other Controls                                                                                                    | out true true            | N                         | N/A                         | E        |
| CS         Edit Done         Cancel Edit           4         fb_cs_b(0) C4         Image: black of the state of the state of the |                                                                                                    |                          |                           |                             | *        |
| 4 fb_cs_b(0) C4<br>6 fb_cs_b(1) C3<br>8 fb_cs_b(2) D4<br>10 fb_cs_b(3) C2<br>182 sd_cs_b(0) R6<br>C-                                                                                                    | CS Edit Dor                                                                                                    | Done Cancel Edit         |                           |                             |          |
| 238     dspi pcs_1P14       242     dspi pcs_5N14       246     dspi pcs_0R16                                                                                                    | 4 fb_cs_b(1) C4<br>6 fb_cs_b(1) C3<br>8 fb_cs_b(2) D4<br>10 fb_cs_b(3) C2<br>182 sd_cs_b(0) R6<br>184 sd_cs_b(1) P6<br>238 dspi_pcs_1P14<br>242 dspi_pcs_5 N14<br>246 dspi_pcs_0 R16<br>Save Exit |                          |                           |                             | Up<br>Dn |

You know, to a given pin, you should know which state ('0' or '1') is that you want. We want to disable chip select  $fb_cs_b(1)$ , so we set it to '1'.

Add left pins. Screenshot shows all pins are set.

| JFP Edit | Cfg File | User | Manual |
|----------|----------|------|--------|
|----------|----------|------|--------|

| 🖪 Edit Configuration File                                                                                                    |                                                                                      |       |                 |                    |           |   |  |
|----------------------------------------------------------------------------------------------------|--------------------------------------------------------------------------------------|-------|-----------------|--------------------|-----------|---|--|
| Open Configuration File Open BSDL File MCF54450.bsd                                                                                                    |                                                                                      |       |                 |                    |           |   |  |
| JD Index in Chain: 0 Total: 1                                                                                                    | JD Index in Chain: 0 Total: 1 Prefix Instruction Length: Postfix Instruction Length: |       |                 |                    |           |   |  |
| Target Class: Flash 🔻 🗌 Can Us                                                                                                    | e Cable WE#                                                                          | Flas  | h Category: NOR | Flash Name: 28F320 | J3-8bit 🔻 |   |  |
| Description                                                                                                    | Dir MC                                                                               | MV    | BSC(s)          | Active             | Inactive  | ^ |  |
| IO Bus                                                                                                    | true                                                                                 | false |                 | N/A                | N/A       |   |  |
|                                                                                                    | in true                                                                              | false |                 | N/A                | N/A       |   |  |
|                                                                                                    | out true                                                                             | false |                 | N/A                | N/A       |   |  |
| LEDs(Lighten)                                                                                                    | out true                                                                             | false |                 | 0 _                | 1 -       |   |  |
| Other Controls                                                                                                    | out true                                                                             | true  | 6 8 10 182 184  | 11111              | N/A       | E |  |
|                                                                                                    |                                                                                      |       |                 |                    |           |   |  |
| Edit Done Cancel Edit                                                                                                    |                                                                                      |       |                 |                    |           |   |  |
| 0       fb_ta b B1       ▲         2       fb_rwb B2       ■         4       fb_cs_b(0) C4       B8         12       pstddata(0) D3       B8         14       pstddata(1) E4       Image: Display in the system       Image: Display in the system         16       pstddata(3) D2       Image: Display in the system       Image: Display in the system       Image: Display in the system         20       pstddata(3) D2       Image: Display in the system       Image: Display in the system       Image: Disp |                                                                                      |       |                 |                    |           |   |  |

### Save

Click Save... button to save your editing.

## Verification

Close **Edit Configuration File** dialog and return to main UI. Select menu **File / Open Configuration File...** . See screenshot below:

| 😵 Flash Programmer              |         |       |      |         | x |
|---------------------------------|---------|-------|------|---------|---|
| File Target Device JTAG Device  | Options | Tools | Help |         |   |
| Open Configuration File         |         |       |      |         | ~ |
| Exit                            |         |       |      |         |   |
|                                 |         |       |      |         |   |
|                                 |         |       |      |         |   |
|                                 |         |       |      |         | ~ |
| •                               |         |       |      |         | Þ |
|                                 |         |       |      |         |   |
| FSL_P2020RDB_BSTJFP(NOR@CS0).ii | ni      |       | Idle | Success | B |

©Hangzhou Zhefar Technologies Co., Ltd. For more info please visit <u>http://www.zhefar.com</u>

| 🕹 Open                      |                           | ×                |
|-----------------------------|---------------------------|------------------|
| Goovernment → 计算机 → Data (E | ) ▶                       | ٩                |
| 组织 ▼ 新建文件夹                  | 8==                       | • 🔳 🔞            |
|                             | ▲ 名称 ▲                    | 修改日期             |
| ▲ 🧊 库                       | \$RECYCLE.BIN             | 2012/10/23 11:5  |
|                             | 🐌 lic                     | 2013/7/2 14:13   |
|                             | My Documents              | 2012/6/4 19:27   |
| ▲ 🖳 计算机                     | System Volume Information | 2012/10/11 4:48  |
| 🛛 🕹 Windows (C:)            | = 🔑 Work                  | 2012/12/16 22:4  |
| ⊳ 🧰 Software (D:)           | temp_BSTJFP.ini           | 2013/7/27 12:56  |
| 4 💼 Data (E:)               |                           |                  |
| B SRECYCLE.BIN              |                           |                  |
| 🐌 lic                       |                           |                  |
| 🛛 🐌 My Documents            |                           | ÷.               |
| File <u>n</u> ame: tem      | D_BSTJFP.ini              | on Files (*.in 🔻 |
|                             | <u>O</u> pen              | Cancel           |

Select the file saved just now. It's e:\temp\_BSTJFP.ini in this example.

If this operation finished without any error, you will see configuration filename is showed in status bar. It's temp\_BSTJFP.ini in this example.

| 😵 Flash Programmer          |              |         |               |              |         | x      |
|-----------------------------|--------------|---------|---------------|--------------|---------|--------|
| <u>File Target Device J</u> | TAG Device 🤇 | Options | <u>T</u> ools | <u>H</u> elp |         |        |
| I                           |              |         |               |              |         | *      |
| •                           |              |         |               |              |         | P<br>P |
| temp_BSTJFP.ini             |              |         |               | Idle         | Success | B      |

Please continue 'Modify' in next section if there is any error.

# Modify

#### Select menu Tools / Edit Configuration File... .

Then check row by row.

Note: If your BSDL file in configuration file is parsed successfully, you should not to select BSDL file again.

Save after modification is done.

| Date       | Version | Author | Changes                                        |
|------------|---------|--------|------------------------------------------------|
| 2020/1/5   |         |        | Remove file format section when saving file;   |
| 2019/6/7   |         |        | Add 'Maybe A-1' to A0;                         |
| 2016/5/12  |         |        | Add an example for DIR control of data buffer; |
| 2014/6/9   |         |        | Add line above footer;                         |
| 2013/10/14 |         |        | Optimization for easier reading;               |
| 2013/7/30  |         |        | Mistyping correction;                          |
| 2013/7/27  |         |        | First Release                                  |

#### **Revision History**